# <u>คู่มือการใช้ระบบ www.ap-stc.com</u>

#### <u>หัวข้อ</u>

1.ขั้นตอนการลงทะเบียนใช้งาน (กรณีไม่มี Username) 2.ขั้นตอนการเข้าใช้งานเว็ปไซต์ (มี Username อยู่แล้ว)

- การแก้ไขข้อมูลผู้ประสานงาน
- การลืมรหัสผ่าน

## <u>ตรวจสอบ username ก่อน สมัครสมาชิกใหม่</u>

1.กดเลือก สมัครสมาชิก

Select new member

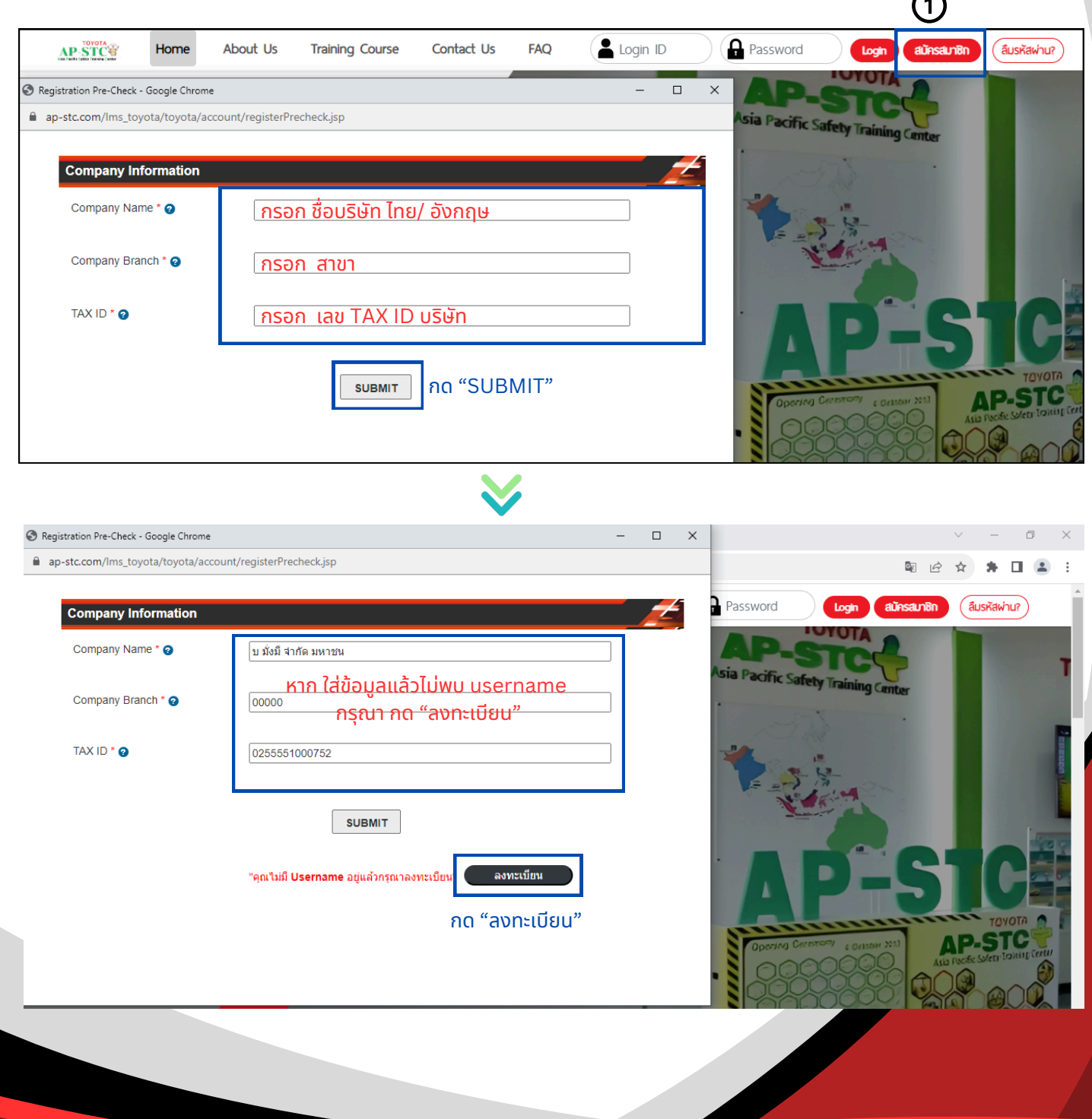

### 1. ขั้นตอนการลงทะเบียนใช้งาน (กรณีไม่มี Username)

#### 1.1 กดปุ่ม "ลงทะเบียน"

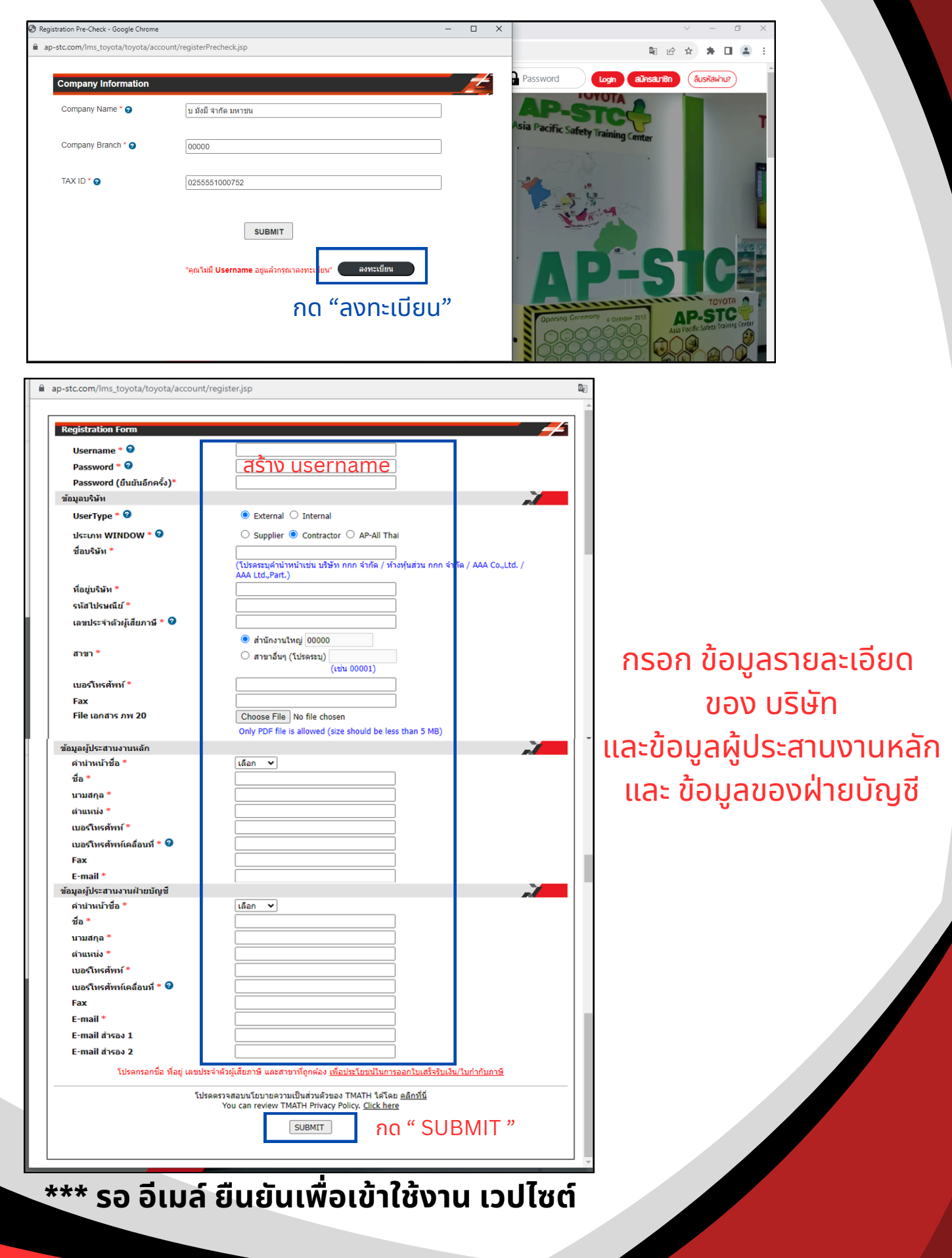

## 2.ขั้นตอนการเข้าใช้งานเว็ปไซต์ (มี Username อยู่แล้ว)

#### 2.1 กรอก username และ password

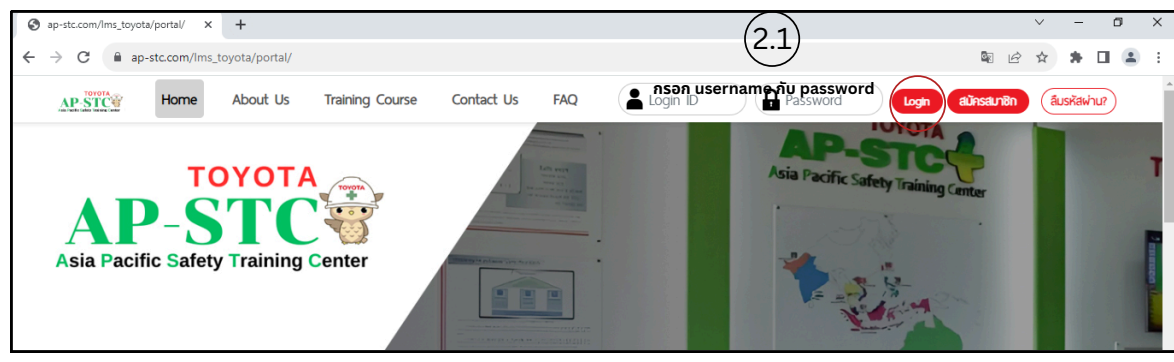

2.2 กรอก รหัส OPT ส่งผ่านทางอีเมล์ผู้ประสานงานหลัก

|                                                                                                    | One                                                                                                    | Time Passwo                                                                                                    | rd (OTP) sent                                                                                                    |                                                                                                    |                                                                                                    | ×)                                                                                  |                           |
|----------------------------------------------------------------------------------------------------|----------------------------------------------------------------------------------------------------|----------------------------------------------------------------------------------------------------|----------------------------------------------------------------------------------------------------|----------------------------------------------------------------------------------------------------|----------------------------------------------------------------------------------------------------|-------------------------------------------------------------------------------------|---------------------------|
|                                                                                                    |                                                                                                    |                                                                                                    |                                                                                                    |                                                                                                    |                                                                                                    |                                                                                     |                           |
|                                                                                                    | OTP already<br>Please input                                                                                                    | / sent to your em<br>t OTP :                                                                                                   | ail                                                                                                    |                                                                                                    |                                                                                                    |                                                                                     |                           |
|                                                                                                    | OTP REF. Co                                                                                                    | ode : JRDG                                                                                                    |                                                                                                    |                                                                                                    |                                                                                                    |                                                                                     |                           |
|                                                                                                    |                                                                                                    |                                                                                                    |                                                                                                    | คลิกที่นี่เพื่อขอรหั                                                                                                    | a otp îku                                                                                                    |                                                                                     |                           |
|                                                                                                    |                                                                                                    |                                                                                                    |                                                                                                    |                                                                                                    |                                                                                                    |                                                                                     |                           |
|                                                                                                    |                                                                                                    |                                                                                                    |                                                                                                    |                                                                                                    |                                                                                                    |                                                                                     |                           |
|                                                                                                    |                                                                                                    |                                                                                                    |                                                                                                    |                                                                                                    |                                                                                                    |                                                                                     |                           |
|                                                                                                    |                                                                                                    |                                                                                                    |                                                                                                    |                                                                                                    |                                                                                                    |                                                                                     |                           |
|                                                                                                    |                                                                                                    |                                                                                                    |                                                                                                    |                                                                                                    |                                                                                                    |                                                                                     |                           |
|                                                                                                    | ΤΟΥΟΤΑ                                                                                                    |                                                                                                    |                                                                                                    |                                                                                                    |                                                                                                    |                                                                                     |                           |
|                                                                                                    |                                                                                                    |                                                                                                    |                                                                                                    |                                                                                                    |                                                                                                    |                                                                                     |                           |
| ASia Pacific Sa                                                                                                    |                                                                                                    |                                                                                                    |                                                                                                    | ຍົເ                                                                                                    | นดีตัอนรับ, คุณwilapom                                                                                            | pathan                                                                              | Logout                    |
| Asia Pacific Sa                                                                                                    | STC                                                                                                    | เครดิต (                                                                                                    | าิดต่อเรา วิลีเก่าร                                                                                                    | ข้า                                                                                                    | นดีต์อนรับ, คุณwilapom                                                                                            | inners                                                                              |                           |
| AP-<br>Asia Pacific Sa<br>אעזיאה                                                                                                    | STC ซีร์<br>Mety Training Center<br>รายเรื่อพนักงาน                                                                                                    | ାନରସିଆ (                                                                                                    | ติดต่อเรา วิธีชำร                                                                                                    | ย<br>เงิน ประวัติการย                                                                                                    | นดีต้อนรับ, คุณwilapom<br>DUSU กระดานข                                                                            | pathan 👤                                                                            | U <u>n</u> nu             |
| Asia Pacific Sa<br>KUTKATA                                                                                                    | STCจจั<br>Gety Training Center<br>รายเรื่องหนักงาน<br>เกสูตรที่เปิดอนรม                                                                                                    | เครดิต (                                                                                                    | วิดต่อเรา วิธีบ่าร<br>หลักสูตรที่ลงทะเบียน/ก                                                                                                    | ย<br>เวิน ประวัติการอ<br>ารชำระเงิน                                                                                         | มอีดีอนรับ, คุณพ่ไapom<br>DUSU กระดานข<br>หลัก.                                                                   | pathan 1                                                                            | U <u>n</u> nu             |
| Asia Pacific Sa<br>หน้าหลัก<br>หลั<br>อกหลักสุตร <u>ทกพ</u>                                                                                                    | STCCอาง<br>Sายชื่อพนักงาน<br>เกลูตรที่เปิดอบรม<br>สักลูตร                                                                                                    | ାନ୍ୟରିମ (                                                                                                    | วิดต่อเรา อิธีม่าร<br>หลักสูดรที่ลงทะเบียน/ก                                                                                                    | ส<br>สวัน ประวัติการย<br>กรชำระเงัน<br>マ                                                                                    | มฉีต่อนรับ, คุณพ่ไapom<br>DUSU กระดานข<br>หลัก                                                                    | pathan ไป<br>ป่าวสาร<br>สูตรที่อบรมแล้ว                                             | Ujīnu                     |
| Asia Pacific Sa           кылкай           ка           алмаларая (плм)           FL : калароза                                                                     | STCCอัง<br>fety Training Center<br>รายเรื่องหนักงาน<br>ingตรที่เปิดอบรม<br>ลักฐตร<br>: การขับรถโฟล์คลิฟท์อย่างปล                                                                                                    | เครดิต (                                                                                                    | วิดต่อเรา วิธีช่าร<br>หลักสูตรที่ลงทะเชียน/ก                                                                                                    | สมัน ประวัติการย<br>กรชำระเงิน<br>ั                                                                                         | มอัต้อนรับ, คุณพ่ไสออท<br>DUSU กระดานห<br>หลัก                                                                    | pathan ไม่<br>ม่าวสาร<br>สูดรท่อบรมแล้ว                                             | Logout<br>Uฏิกิน          |
| AP-<br>Asia Pacific Sa<br>หน้าหลัก<br>หลั<br>อกหลักสุตร <u>ทุกพ</u><br>FL : หลักสูตร<br>FL : Forklift                                                               | รายชื่อพนักงาน<br>รายชื่อพนักงาน<br>เกสูตรที่เปิดอบรม<br>สักสุตร<br>: การขับรถโฟล์คลิฟท์อย่างปล                                                                                                    | เครดิต (<br>ลองกัย                                                                                                    | ติดต่อเรา อิธีช่าร<br>หลักสูตรที่ลงทะเบียน/ก                                                                                                    | ย<br>เรงิน ประวัติการอ<br>ารชำระเงิน<br>ั                                                                                   | นซีต์อนรับ, กุณพ่ได่อุดกา<br>วบเริ่ม กระดานห<br>หลัก                                                              | pathan ไม่<br>ม่าวสาธ<br>สูตรที่อบรมแล้ว                                            | Logout<br>Uฏิทิน          |
| AP-<br>Asia Pacific Sa<br>หน้าหลัก<br>หลั<br>อกหลักสุดร <u>บกพ</u><br>R. : หลักสูดร<br>FL : Forklift                                                                | STCCจจัง<br>รายชื่อพนักงาน<br>กลูตรที่เปิดอบรม<br>สักสูตร<br>: การขับรถโฟล์คลิฟท์อย่างปล<br>ดลิกเพือดูรายละเอียดเพิ่มเติม                                                                                                  | IASÃO (<br>aochie<br>Session                                                                                                   | วิตต่อเรา วิธีม่าร<br>หลักสูตรที่ลงทะเบียน/ก<br>วันที่เปิดรับชมัดร                                                                                                    | ย<br>เสงิน ประวัติการย<br>กรชำระเงิน<br>✓<br>วันที่อนรุม                                                                    | นดีต่อนรับ, คุณพาไดอุดท<br>DUSU กระดานง<br>หลัก<br>เวลาการศึกลมฉม                                                 | pathan ไม่<br>ว่าวสาร<br>สูตรที่อบรมแล้ว                                            | Uji U                     |
| Asia Pacific Sa<br>KUIKAIN<br>KAI<br>ANNAINARS (INTA<br>R. : KAINAGOS<br>R. : Forklift                                                                              | STCCอาร์<br>Sายชื่อพนักงาน<br>กิสูตรที่เปิดอบรม<br>สักสูตร<br>: การขับรถโฟล์คลีฟก์อย่างปล<br>คลิกเพื่ออุรายละเอียดเพิ่มเติม                                                                                                | เครดิต (<br>สอดกัย<br>Session<br>FL-F/2502-02                                                                                  | วิตต์เอเรา วิธีย่าร<br>หลักสูตรที่ลงทะเบียน/ก<br>วันที่เปิดรับสมัคร<br>17/06/2024 - 14/08/2024                                                                                                   | มี<br>เสวิป ประวัติการค<br>กรชำระเงิน<br>                                                                                   | มดีต้อนรับ, คุณพาไดอุดภา<br>DUSU กระดานห<br>หลัก<br>หลัก<br>เฉลาการฝึกอบรม<br>กนป - กนป                           | pathan ไม่<br>ijาวสาร<br>สุตรที่อบรมแล้ว<br>คำอนวม<br>7,000.00                      | ມູ ເຊິ່ງແລ້ງ<br>ເຊິ່ງແລ້ງ |
| Asia Pacific Sa<br>หน้าหลัก<br>หล้<br>อกหลักสูตร <u>ทกพ</u><br>R. : หลักสูตร<br>R. : Forklift                                                                       | STCCอัง<br>Sายชื่อพนักงาน<br>เกสูตรที่เปิดอนรม<br>ลักสุตร<br>: การขับรถโฟล์คลิฟท์อย่างปล<br>(คลิกเพื่ออุรายละเอียดเพิ่มเติม)                                                                                               | IFISÕC) (<br>aconfie<br>Session<br>FL-FY2502-02<br>FL-FY2502-04                                                                | วิดต่อเรา วิธีบ่าร<br>หลักสูตรที่ลงทะเบียน/ก<br>รันที่เปิดรับสมัดร<br>17/06/2024 - 14/08/2024<br>10/07/2024 - 23/08/2024                                                                         | มี<br>สวินี ประวัติการค<br>ารช้าระเงิน<br>วันที่อนรม<br>วันที่อนรม<br>วันชี/2 1 2 8/2024<br>26 <sup>10</sup> 1 2 28/08/2024 | มดีต่อนรับ, คุณพาไดอุดภา<br>2020 กระดานห<br>หลัก<br>หลัก<br>กลาการฝึกอบรม<br>กน1 - กน11                           | pathan ไม่<br>ม่าวสาร<br>สูตรที่อบรมแล้ว<br>คำอมรม<br>7,000.00<br>7,000.00          | ເຄັ້ມແຄ້ງ<br>ເຄັ້ມແຄ້ງ    |
| Asia Pacific Sa           หน้าหลัก           หน้าหลัก           หล้           อกหลักสุตร บุกพ           FL : หลักสูดร           FL : Fringos           FL : Fringos | รายชื่อพนักงาน<br>รายชื่อพนักงาน<br>เกสูตรที่เปิดอบรม<br>สักสุตร<br>: การขับรถโฟล์คลิฟท์อย่างปะ<br>คลิกเพื่อธุรายละเอียดเพิ่มเติม                                                                                          | IASดีต (<br>สอดทัย<br>Session<br>FL-FY25Q2-02<br>FL-FY25Q2-04                                                                  | วิดต่อเรา วิธีช่าร<br>หลักสูตรที่ลงทะเบียน/ก<br>วันที่เปิดรับสมัคร<br>17/06/2024 - 14/08/2024<br>10/07/2024 - 23/08/2024                                                                         | มี<br>สวัน ประวัติการย<br>กรช้าระเงิน<br>วันที่อนรม<br>2/08/21 12 28/08/2024<br>2/08/2012 28/08/2024                        | มอัต้อนรับ, คุณพ่ได่อุดภา<br>DUSU กระดานห<br>หลัก<br>หลัก<br>เม่ - กนไ<br>กน่ - กนไ                               | pathan ไม่<br>ป่าวสาร<br>สูตรที่อบรมแล้ว<br>ศำลนรม<br>7,000.00<br>7,000.00          | ເດັນແດ້ງ                  |
| Asia Pacific Sa<br>KUNKAN<br>KÅ<br>ANNANGES MANA<br>FL : KÄNAGOS<br>FL : Forklift<br>FL : Forklift<br>RA : UNOSQA<br>RA : UNOSQA                                    | STCCอาร์<br>Sายชื่อพนักงาน<br>กิสูตรที่เปิดอบรม<br>สักสูตร<br>: การขับรถโฟล์คลิฟท์อย่างปล<br>ดลิกเพื่อดูรายละเอียดเพิ่มเติม<br>นความปลอดภัยสำหรับเครื่องจั<br>2 Safety Standard and Risk                                   | IFISGC         (           aconfie                                                                                             | วิตต่อเรา วิธีบ่าร<br>หลักสูตรที่ลงทะเบียน/ก<br>วันที่เปิดรับสมัคร<br>17/06/2024 - 14/08/2024<br>10/07/2024 - 23/08/2024<br>วานารียงมางเครื่อนะกร                                                | มี<br>เสวิป ประวัติการค<br>กรชำระเงิน<br>จาย<br>เกษ/2017 ร่าง<br>12/08/2014<br>12/08/2014<br>12/08/2014                     | มดีต่อนรับ, คุณพาไดอุดภา<br>DUSU กระดานห<br>หลัก<br>หลัก<br>เม่า คนไ<br>กน่า คนไ                                  | pathan ไม่<br>ijาวสาร<br>สุตรที่อบรมแล้ว<br>คำลมจน<br>7,000.00<br>7,000.00          | ເດັນແດ້ວ<br>ເດັນແດ້ວ      |
| Asia Pacific Sa<br>หน้าหลัก<br>หลั<br>อาหลักสูตร<br>FL : หลักสูดร<br>FL : Forklift<br>โน : Forklift                                                                 | STCCieve<br>Sายชื่อพบไทงาน<br>กิสูตรที่เปิดอบรม<br>สักสูตร<br>: การขับรถโฟล์คลิฟก์อย่างปล<br>คลิกเพื่ออุรายละเอียดเพิ่มเติม<br>นความปลอดภัยสำหรับเครื่องจ้<br>e Safety Standard and Risk<br>คลิกเพื่ออุรายละเอียดเพิ่มเติม | IFISOCO (<br>aconfie)<br>Session<br>FL-FY25Q2-02<br>FL-FY25Q2-04<br>Sossian<br>Session                                         | วิดต่อเรา วิธีย่าร<br>หลักสูตรที่ลงทะเบียน/ก<br>วันที่เปิดจับสมัคร<br>17/06/2024 - 14/08/2024<br>10/07/2024 - 23/08/2024<br>วากรี่ยงน พุศร์อ.ศ.กร<br>วากรี่ยงน พุศร์อ.ศ.กร                       | มี<br>มารับ ประวัติการค<br>มาร์กระเงัน                                                                                      | มดีต้อนรับ, คุณพาไดpom                                                                                            | pathan ไม่<br>ijาวสาร<br>สุตรที่อบรมแล้ว<br>สุตรที่อบรมแล้ว<br>7,000.00<br>7,000.00 | ເລິ່ມແລ້ວ<br>ເຜິ້ມແລ້ວ    |
| Asia Pacific Sa<br>Kunkan<br>Ka<br>Asia Pacific Sa<br>Ka<br>Ka<br>Ra<br>Ka<br>Ka<br>Ka<br>Ka<br>Ka<br>Ka<br>Ka<br>Ka<br>Ka<br>Ka<br>Ka<br>Ka<br>Ka                  | STECieve<br>Sายชื่อพบไทงาน<br>กิสูตรที่เปิดอบรม<br>สักสูตร<br>: การขับรถโฟล์คลิฟท์อย่างปล<br>ดลิกเพื่อธุรายละเอียดเพิ่มเติม<br>นความปลอดภัยสำหรับเครื่องจั<br>a Safety Standard and Risk<br>ดลิกเพื่อธุรายละเอียดเพิ่มเติม | IFISÕCI (<br>acoñie<br>Session<br>FL-FY25Q2-02<br>FL-FY25Q2-04<br>Sinsua-msUs-LÜLur<br>( Assessment<br>Session<br>RA-FY25Q2-01 | วิดต่อเรา วิธีย่าร<br>หลักสูตรที่ลงทะเบียน/ก<br>วันที่เปิดรับสมัคร<br>17/06/2024 - 14/08/2024<br>10/07/2024 - 23/08/2024<br>วายรี่ยงนางกร้อนากร<br>วันที่เปิดรับสมัคร<br>17/06/2024 - 14/08/2024 | มี<br>มีร้าระเงิน<br>รับที่อนรม<br>รับที่อนรม<br>19/08/2024 - 20/08/2024                                                    | มดีต้อนรับ, คุณพาไดอุดภา<br>2003 กระดานห<br>หลัก<br>เมื่องการฝึกอมรม<br>กน์! - กน์!<br>เม่า - กน์!<br>เม่า - กน์! | pathan ไม้<br>ijาวสาร<br>สูตรที่อบรมแล้ว<br>ศำอบรม<br>ศำอบรม<br>4,500.00            | ເຄັ້ມແຄ້<br>ເຄັ້ມແຄ້      |

## กรณี ต้องการเปลี่ยนแปลงผู้ประสานงาน

1. เลือก ไอคอน คน 📥 เพื่อทำการแก้ไขข้อมูล ของผู้ประสานงานฝ่ายอบรม และฝ่ายบัญชี

|                                            | 2                                                                                                    |                                                                                         |                                                                                                    |                                                                                |                                                                         |                                                                                                  |                                     |
|--------------------------------------------|----------------------------------------------------------------------------------------------------|-----------------------------------------------------------------------------------------|----------------------------------------------------------------------------------------------------|--------------------------------------------------------------------------------|-------------------------------------------------------------------------|--------------------------------------------------------------------------------------------------|-------------------------------------|
| หน้าหลัก ราช                               | ยชื่อพนักงาน                                                                                          | ାନରରିମ ତି                                                                               | โดต่อเรา วิธีชำระ                                                                                                    | ะเงิน ประวัติการอ                                                              | USU NS:CNUX                                                             | ข่าวสาร                                                                                          | ปฏิทิน                              |
| หลักสูตรที่เ                               | ปิดอบรม                                                                                               |                                                                                         | หลักสูตรที่ลงทะเบียน/กา                                                                                                    | ารชำระเงิน                                                                     | หลัก                                                                    | สูตรที่อบรมแล้ว                                                                                  |                                     |
| กหลักสูตร ทุกหลักสูตร                      |                                                                                                    |                                                                                         |                                                                                                    | ~                                                                              |                                                                         |                                                                                                  |                                     |
|                                            |                                                                                                    |                                                                                         |                                                                                                    |                                                                                |                                                                         |                                                                                                  |                                     |
|                                            | พื่อดูรายละเอียดเพิ่มเติม                                                                             | Session<br>FL-FY25Q2-02<br>FL-FY25Q2-04                                                 | วันที่เปิดรับสมัคร<br>17/06/2024 - 14/08/2024<br>10/07/2024 - 23/08/2024                                                                             | วันที่อบรม<br>19/08/2024 - 21/08/2024<br>26/08/2024 - 28/08/2024               | เวลาการฝึกอบรม<br>null - null<br>null - null                            | ค่าอบรม<br>7,000.00<br>7,000.00                                                                  | ເຕົມແລ້ວ<br>ເຕັນແລ້ວ                |
|                                            | <sup>ส</sup> ือดูรายละเอียดเพิ่มเดิม                                                                  | Session<br>FL-FY25Q2-02<br>FL-FY25Q2-04                                                 | วันที่เปิดรับสมัคร<br>17/06/2024 - 14/08/2024<br>10/07/2024 - 23/08/2024                                                                             | วันที่อนรม<br>19/08/2024 - 21/08/2024<br>26/08/2024 - 28/08/2024               | เวลาการฝึกอบรม<br>null - null<br>null - null                            | ค่าอบรม<br>7,000.00<br>7,000.00                                                                  | ເຜົ້ນແລ້ວ<br>ເຜົ້ນແລ້ວ              |
| RA : มาตรฐานความป<br>RA : Machine Safety   | สืออุราขละเอียดเพิ่มเติม<br>IaoCnřiยสำหรับเครื่องจั<br>v Standard and Risk                            | Session<br>FL-FY25Q2-02<br>FL-FY25Q2-04<br>NSIIA:NTSUS:LIŪLA:<br>Assessment             | วันที่เปิดวันชมัดร<br>17/06/2024 - 14/08/2024<br>10/07/2024 - 23/08/2024<br>วามเสี่ยงของเครื่องจักร                                                  | วับท้อบรม<br>19/08/2024 - 21/08/2024<br>26/08/2024 - 28/08/2024                | เวลาการฝึกอบรม<br>null - null<br>null - null                            | ค่าอบรม<br>7,000.00<br>7,000.00                                                                  | ເທັນແລ້ວ<br>ເທັນແລ້ວ                |
| RA : มาตรฐานความป<br>RA : Machine Safety   | ก็ออูราขละเอียดเพิ่มเติม<br>laoonieสำหรับเครื่องจั<br>/ Standard and Risk<br>ก็ออูรายละเอียดเพิ่มเติม | Session<br>FL-FY25Q2-02<br>FL-FY25Q2-04<br>Inslia:nnsUs:liDun:<br>Assessment<br>Session | วันที่เปิดรับสมัคร<br>17/06/2024 - 14/08/2024<br>10/07/2024 - 23/08/2024<br>วามเสี่ยงของเครื่องจักร<br>วันที่เปิดรับสมัคร                            | วันที่อบรม<br>19/08/2024 - 21/08/2024<br>26/08/2024 - 28/08/2024<br>วันที่อบรม | เวลาการฝึกอบรม<br>กนไ - กนไ<br>กนไ - กนไ<br>เวลาการฝึกอบรม              | คำอบรม<br>7,000.00<br>7,000.00<br>คำอบรม                                                         | ເຕັ້ນແລ້ວ                           |
| RA : L/IQSSTURDOJUU<br>RA : Machine Safety | ห้อธุรายละเอียดเพิ่มเติม<br>laocnัยสำหรับเครื่องจั<br>v Standard and Risk<br>หือธุรายละเอียดเพิ่มเติม | Session<br>FL-FY25Q2-02<br>FL-FY25Q2-04<br>Assessment<br>Session<br>RA-FY25Q2-01        | วันที่เปิดรับสมัคร<br>17/06/2024 - 14/08/2024<br>10/07/2024 - 23/08/2024<br>วามเสี่ยงของเครื่องจักร<br>วันที่เปิดรับสมัคร<br>17/06/2024 - 14/08/2024 | รับท้อบรม<br>19/08/2024 - 21/08/2024<br>26/08/2024 - 28/08/2024<br>            | เวลาการฝึกอบรม<br>กนไ - กนไ<br>กนไ - กนไ<br>เวลาการฝึกอบรม<br>กนไ - กนไ | <ul> <li>คำอบรม</li> <li>7,000.00</li> <li>7,000.00</li> <li>คำอบรม</li> <li>4,500.00</li> </ul> | ເທັ້ນແລ້ວ<br>ເທັ້ນແລ້ວ<br>ເທັ້ນແລ້ວ |

|                                            | MB)                                            |              |                         | 4                       |                        |                 |           |
|--------------------------------------------|------------------------------------------------|--------------|-------------------------|-------------------------|------------------------|-----------------|-----------|
|                                            |                                                |              |                         |                         |                        |                 |           |
| ขอมูลพูบระสานงานหลุก                       |                                                |              |                         |                         | มดีต์อนรับ, คุณwilapom | pathan          | Logout    |
| ด้าน้ำหน้า                                 | <u>ита</u>                                     |              |                         |                         |                        |                 |           |
| 10 ···                                     | nathan                                         |              |                         |                         | usu ns:chui            | บ่าวสาร         | ปฏิทิน    |
|                                            | Ga                                             | _            |                         |                         |                        |                 |           |
| นาแหน่ง<br>เมลร์โทรศัพท์ *                 | 027907656                                      |              |                         |                         | кàо                    | สตะที่อนระเพล้อ |           |
| เนอร์โทรศัพท์เคลื่อนที่ (ex. 0812345678) * | 0822693893                                     |              |                         |                         | neir                   | สู่เราเบบรมแลว  |           |
| Fax                                        |                                                |              |                         |                         |                        |                 |           |
| E-mail *                                   | - To-stc@tdem.toyota-asja.com                  |              |                         |                         |                        |                 |           |
| l                                          | เกเขรายบะเอ                                    | ิยิตขอ       | V                       |                         |                        |                 |           |
| ข้อมูลผู้ประสานงานฝ่ายบัญชี 🎴              |                                                |              | <b>0</b>                |                         | เวลาดารฝึดอบรม         | ค่าอบสม         |           |
| ดำนำหน้า MUS                               | a iuv iu ila                                   | <b>UGIW</b>  | zyo                     |                         |                        | 7,000,00        |           |
| ข้อ*                                       | wilaporn                                       |              | -                       |                         | null - null            | /,000.00        | ເດນແລະ    |
| นามสกุล *                                  | nuchnabee                                      |              |                         |                         | null - null            | 7,000.00        | ເດີນແລ້ງ  |
| ตำแหน่ง *                                  | officer                                        |              |                         |                         |                        |                 |           |
| เบอร์โทรศัพท์ *                            | 027907656                                      |              |                         |                         |                        |                 |           |
| เบอร์โทรศัพท์เคลื่อนที่ (ex. 0812345678) * | 0822693893                                     |              |                         |                         |                        |                 |           |
| Fax                                        |                                                |              |                         |                         |                        |                 |           |
| E-mail *                                   | ap-sto@tdem.toyota-asia.com                    |              |                         |                         | -                      |                 | _         |
| E-mail สำรอง 1                             |                                                |              |                         |                         | เวลาการฝึกอบรม         | ค่าอบรม         |           |
| E-mail สำรอง 2                             |                                                |              |                         |                         | null - null            | 4,500.00        | ເຕັນແລ້ງ  |
|                                            |                                                |              | NAIT "                  |                         | null - null            | 4,500.00        | ເຕັນແລ້ງ  |
|                                            |                                                | u 30L        |                         |                         |                        |                 |           |
| s                                          | ave Cancel                                     |              |                         |                         |                        |                 |           |
| โปรดตรวจสอบนโยบายค                         | วามเป็นส่วนตัวของ TMATH ได้โดย <u>คลิก</u> นี่ | งอยนยเ       | เขอมูล                  |                         |                        |                 |           |
| You can review                             | IMATH Privacy Policy. Click here               |              |                         |                         |                        |                 |           |
|                                            |                                                |              |                         |                         |                        |                 |           |
|                                            | คลิกเพื่อดูรายละเอียดเพิ่มเติ                  | N Session    | วันที่เปิดรับสมัคร      | วันที่อบรม              |                        |                 |           |
|                                            |                                                | IM-EY2502-10 | 31/07/2024 - 14/08/2024 | 15/08/2024 - 16/08/2024 | 8:30 - 16:30           | 4.000.00        | ลงทะเบียน |
|                                            |                                                |              |                         |                         |                        |                 |           |